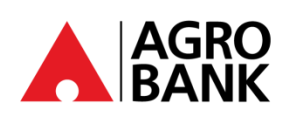

## FREQUENTLY ASK QUESTIONS

'DuitNow Auto Debit Consent Registration and DuitNow Auto Debit'

Glossary

www.agrobank.com.my

•

| Merchant | A business entity who sends DuitNow Auto Debit request                       |
|----------|------------------------------------------------------------------------------|
| You      | A person who makes the payment based on the requested amount by the Merchant |

| NO | QUESTION                                                                                              | ANSWER                                                                                                    |
|----|----------------------------------------------------------------------------------------------------|----------------------------------------------------------------------------------------------------|
| 1. | What is DuitNow Auto Debit?                                                                           | A service that allows merchants to automatically collect recurring payments from customers' bank accounts based on consent given by the customer.                                                                                                    |
| 2. | What is DuitNow Auto Debit Consent Registration?                                                      | DuitNow Consent Registration is the process where you authorize a merchant to automatically collect recurring payments from your registered bank account.                                                                                                    |
| 3. | How do I register Consent for<br>DuitNow Auto Debit?                                                  | <ul> <li>There are three (3) options to perform Consent Registration for DuitNow Auto Debit as below:</li> <li>Register via our AGRONet or AGRONetBIZ website</li> <li>Register from merchant's website</li> <li>Merchant sends a consent request to you</li> </ul>                                                                                                    |
| 4. | Are there any fee and charges for using DuitNow Auto Debit service?                                   | No.                                                                                                    |
| 5. | How do I <b>register Consent</b> for<br>DuitNow Auto Debit via <b>Agrobank's</b><br>Internet Banking? | Steps to <b>register consent</b> for DuitNow Auto Debit via <b>Internet Banking</b> are as below:<br>Step 1: Login to AGRONet or AGRONetBIZ website<br>Step 2: Click <b>DuitNow</b><br>Step 3: Click <b>DuitNow Auto Debit</b><br>Step 4: Click <b>Auto Debit Registration</b><br>Step 5: Key in the required <b>details</b> and click <b>"Next"</b> to confirm the transaction<br>Step 6: For AGRONet, click <b>"Request"</b> to approve the transaction via <b>AGROKey</b> on<br>AGRONet Mobile<br>For AGRONetBIZ, scan the <b>Transaction Signing Code</b> via <b>AGROSecure</b> and<br>click <b>"Confirm"</b><br>Step 7: Verify the result page |
| 6. | How do I <b>register Consent</b> for<br>DuitNow Auto Debit via <b>Merchant's</b><br><b>website</b> ?  | Steps to <b>register consent</b> for DuitNow Auto Debit <b>Merchant's website</b> are as below:<br>Step 1: Go to merchant's website<br>Step 2: Select <b>"Agrobank"</b> from the dropdown list<br>Step 3: Login to AGRONet or AGRONetBIZ website<br>Step 4: Select <b>"From Account"</b> from the dropdown list<br>Step 5: For AGRONet, click <b>"Request"</b> to approve the transaction via <b>AGROKey</b> on<br>AGRONet Mobile<br>For AGRONetBIZ, scan the <b>Transaction Signing Code</b> via <b>AGROSecure</b> and<br>click <b>"Confirm"</b><br>Step 6: System will be redirected to merchant's website                                        |
| 7. | Is there any expiry date for Consent request?                                                         | Yes.                                                                                                    |
| 8. | Can I <b>reject</b> DuitNow Auto Debit<br>transaction request?                                        | Yes, you can <b>reject</b> the DuitNow Auto Debit request as per steps below: - Step 1: Login to AGRONet or AGRONetBIZ website Step 2: Click <b>DuitNow</b> Step 3: Click <b>DuitNow Auto Debit</b> Step 4: Click <b>Incoming Request</b> Step 5: Click <b>Pending List</b> Step 6: Click <b>Hyperlink</b> to view the transaction details Step 7: Click <b>"Reject"</b> button Step 8: For AGRONet, click " <b>Request</b> " to approve the transaction via <b>AGROKey</b> on AGRONet Mobile For AGRONetBIZ, scan the <b>Transaction Signing Code</b> via <b>AGROSecure</b> and click <b>"Confirm"</b> Step 9: Verify the result page              |

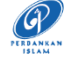

@AgrobankMy

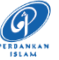

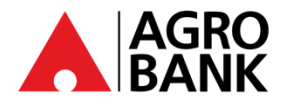

## FREQUENTLY ASK QUESTIONS 'DuitNow Auto Debit Consent Registration and

## **DuitNow Auto Debit'**

| NO  | QUESTION                                                          | ANSWER                                                                                                    |
|-----|-------------------------------------------------------------------|----------------------------------------------------------------------------------------------------|
| 9.  | Can I <b>block</b> DuitNow Auto Debit transaction request?        | Yes, you can <b>block</b> DuitNow Auto Debit transaction request as per steps below:                           |
|     |                                                                   | Step 1: Login to AGRONet or AGRONetBIZ website                                                                 |
|     |                                                                   | Step 2: Click DuitNow                                                                                          |
|     |                                                                   | Step 3: Click DuitNow Auto Debit                                                                               |
|     |                                                                   | Step 5: Click <b>Pending List</b>                                                                              |
|     |                                                                   | Step 6: Click Hyperlink to view the transaction details                                                        |
|     |                                                                   | Step 7: Click <b>"Block"</b> button                                                                            |
|     |                                                                   | Step 8: For AGRONet, click "Request" to approve the transaction via AGROKey on                                 |
|     |                                                                   | AGRONet Mobile                                                                                                 |
|     |                                                                   | click "Confirm"                                                                                                |
|     |                                                                   | Step 9: Verify the result page                                                                                 |
| 10. | Can I <b>unblock</b> DuitNow Auto Debit transaction?              | Yes, you can <b>unblock</b> DuitNow Auto Debit transaction as per steps below:                                 |
|     |                                                                   | Step 1: Login to AGRONet or AGRONetBIZ website                                                                 |
|     |                                                                   | Step 2: Click DuitNow                                                                                          |
|     |                                                                   | Step 3: Click DuitNow Auto Debit                                                                               |
|     |                                                                   | Step 5: Click <b>Hyperlink</b> to view the transaction details                                                 |
|     |                                                                   | Step 6: Click <b>"Unblock"</b> button                                                                          |
|     |                                                                   | Step 7: For AGRONet, click "Request" to approve the transaction via AGROKey on                                 |
|     |                                                                   | AGRONet Mobile                                                                                                 |
|     |                                                                   | For AGRONetBIZ, scan the <b>Transaction Signing Code</b> via <b>AGROSecure</b> and<br>click <b>"Confirm"</b>   |
|     |                                                                   | Step 8: Verify the result page                                                                                 |
| 11. | Can I <b>terminate</b> a registered<br>DuitNow Auto Debit?        | Yes, you can <b>terminate</b> a registered DuitNow Auto as per steps below:                                    |
|     |                                                                   | Step 1: Login to AGRONet or AGRONetBIZ website                                                                 |
|     |                                                                   | Step 2: Click DuitNow                                                                                          |
|     |                                                                   | Step 3: Click DuitNow Auto Debit                                                                               |
|     |                                                                   | Step 5: Click <b>Hyperlink</b> to view the transaction details                                                 |
|     |                                                                   | Step 6: Click <b>"Terminate"</b> button                                                                        |
|     |                                                                   | Step 7: For AGRONet, click " <b>Request</b> " to approve the transaction via <b>AGROKey</b> on                 |
|     |                                                                   | AGRONet Mobile                                                                                                 |
|     |                                                                   | For AGRONetBIZ, scan the <b>Transaction Signing Code</b> via <b>AGROSecure</b> and                             |
|     |                                                                   | Step 8: Verify the result page                                                                                 |
| 12. | How do I <b>switch account</b> for registered DuitNow Auto Debit? | Steps to <b>switch account</b> for registered DuitNow Auto Debit are as below:                                 |
|     |                                                                   | Step 1: Login to AGRONet or AGRONetBIZ website                                                                 |
|     |                                                                   | Step 2: Click DuitNow                                                                                          |
|     |                                                                   | Step 3: Click DuitNow Auto Debit                                                                               |
|     |                                                                   | Step 4: Click <b>Active List Maintenance</b><br>Step 5: Click <b>Hyperlink</b> to view the transaction details |
|     |                                                                   | Step 6: Select <b>"Debiting Account"</b> from the dropdown list                                                |
|     |                                                                   | Step 7: For AGRONet, click "Request" to approve the transaction via AGROKey on                                 |
|     |                                                                   | AGRONet Mobile                                                                                                 |
|     |                                                                   | For AGRONetBIZ, scan the <b>Transaction Signing Code</b> via <b>AGROSecure</b> and                             |
|     |                                                                   | Step 8: Verify the result page                                                                                 |
|     |                                                                   |                                                                                                    |

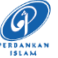

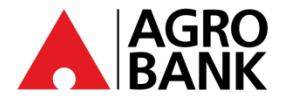

## FREQUENTLY ASK QUESTIONS 'DuitNow Auto Debit Consent Registration and

**DuitNow Auto Debit'** 

| NO  | QUESTION                                                                          | ANSWER                                                                                                    |
|-----|-----------------------------------------------------------------------------------|----------------------------------------------------------------------------------------------------|
| 13. | How do I <b>transfer</b> a registered<br>DuitNow Auto Debit from another<br>bank? | Steps to <b>transfer account</b> for registered DuitNow Auto Debit from another bank are as below:                                                            |
|     |                                                                                   | Step 1: Login to AGRONet or AGRONetBIZ website<br>Step 2: Click <b>DuitNow</b>                                                                                |
|     |                                                                                   | Step 3: Click DuitNow Auto Debit<br>Step 4: Click Active List Maintenance                                                                                     |
|     |                                                                                   | Step 5: Click Hyperlink to view the transaction details                                                                                                    |
|     |                                                                                   | Step 6: Select <b>"Debiting Account"</b> from dropdown list<br>Step 7: For AGRONet, click " <b>Request</b> " to approve the transaction via <b>AGROKey</b> on |
|     |                                                                                   | AGRONet Mobile<br>For AGRONetBIZ scan the <b>Transaction Signing Code</b> via <b>AGROSecure</b> and                                                           |
|     |                                                                                   | click "Confirm"                                                                                                    |
|     |                                                                                   | Step 8: Verify result page                                                                                                    |
| 14. | How do I <b>suspend</b> a registered DuitNow Auto Debit?                          | Steps to <b>suspend</b> a registered DuitNow Auto Debit are as below:                                                                                         |
|     |                                                                                   | Step 1: Login to AGRONet or AGRONetBIZ website                                                                                                    |
|     |                                                                                   | Step 3: Click DuitNow Auto Debit                                                                                                    |
|     |                                                                                   | Step 4: Click Active List Maintenance                                                                                                    |
|     |                                                                                   | Step 5: Click <b>Hyperlink</b> to view the transaction details                                                                                                |
|     |                                                                                   | Step 7: For AGRONet, click " <b>Request</b> " to approve the transaction via <b>AGROKey</b> on AGRONet Mobile                                                 |
|     |                                                                                   | For AGRONetBIZ, scan the <b>Transaction Signing Code</b> via <b>AGROSecure</b> and click <b>"Confirm"</b>                                                     |
|     |                                                                                   | Step 8: Verify result page                                                                                                    |
| 15. | How do I <b>activate</b> a suspended Auto Debit?                                  | Steps to <b>activate</b> a suspended DuitNow Auto Debit are as below:                                                                                         |
|     |                                                                                   | Step 1: Login to AGRONet or AGRONetBIZ website                                                                                                    |
|     |                                                                                   | Step 3: Click DuitNow Auto Debit                                                                                                    |
|     |                                                                                   | Step 4: Click Active List Maintenance                                                                                                    |
|     |                                                                                   | Step 5: Click <b>Hyperlink</b> to view the transaction details                                                                                                |
|     |                                                                                   | Step 7: For AGRONet, click " <b>Request</b> " to approve the transaction via <b>AGROKey</b> on                                                                |
|     |                                                                                   | AGRONet Mobile<br>For AGRONetBIZ, scan the <b>Transaction Signing Code</b> via <b>AGROSecure</b> and                                                          |
|     |                                                                                   | click <b>"Confirm"</b>                                                                                                    |
|     |                                                                                   | Step 8: Verify result page                                                                                                    |
| 16. | What should I do if I am having issues with the DuitNow Auto Debit?               | Should you require assistance, please call our Agrobank Contact Centre at 1-300-88-<br>2476 or email <u>customer@agrobank.com.my</u>                          |
|     |                                                                                   | Agrobank Contact Centre operating hour:                                                                                                    |
|     |                                                                                   | Monday to Friday: 7 a.m. – 7 p.m.                                                                                                    |
|     |                                                                                   | Jaturuay, Sunuay & Public Holluay. 9 a.m. – 7p.m.                                                                                                    |